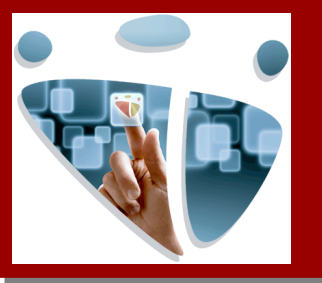

**BOP Cáceres** 

### Manual de Inserción de anuncios en BOP Cáceres

En este manual le vamos a indicar cómo realizar una solicitud de inserción de anuncios en el BOP a través de la sede electrónica de la Diputación Provincial de Cáceres.

Debemos tener en cuenta:

- 1) Debemos disponer de credenciales de acceso, certificado digital o usuario y clave de la intranet provincial.
- 2) Debemos tener listo el anuncio: texto del anuncio y oficio de remisión firmado electrónicamente o escaneado en formato PDF.

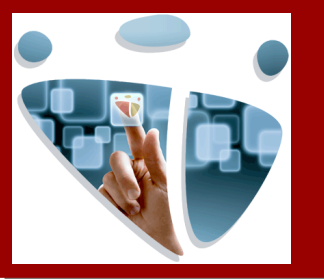

# Identificación y acceso

Acceda a la sede electrónica: https://sede.dip-caceres.es e identifíquese con su certificado digital o sus credenciales de intranet (recomendado para personal de entidades locales). Si no dispone de estas credenciales póngase en contacto con la persona responsable de facilitárselas en su entidad, hay una por cada ayuntamiento.

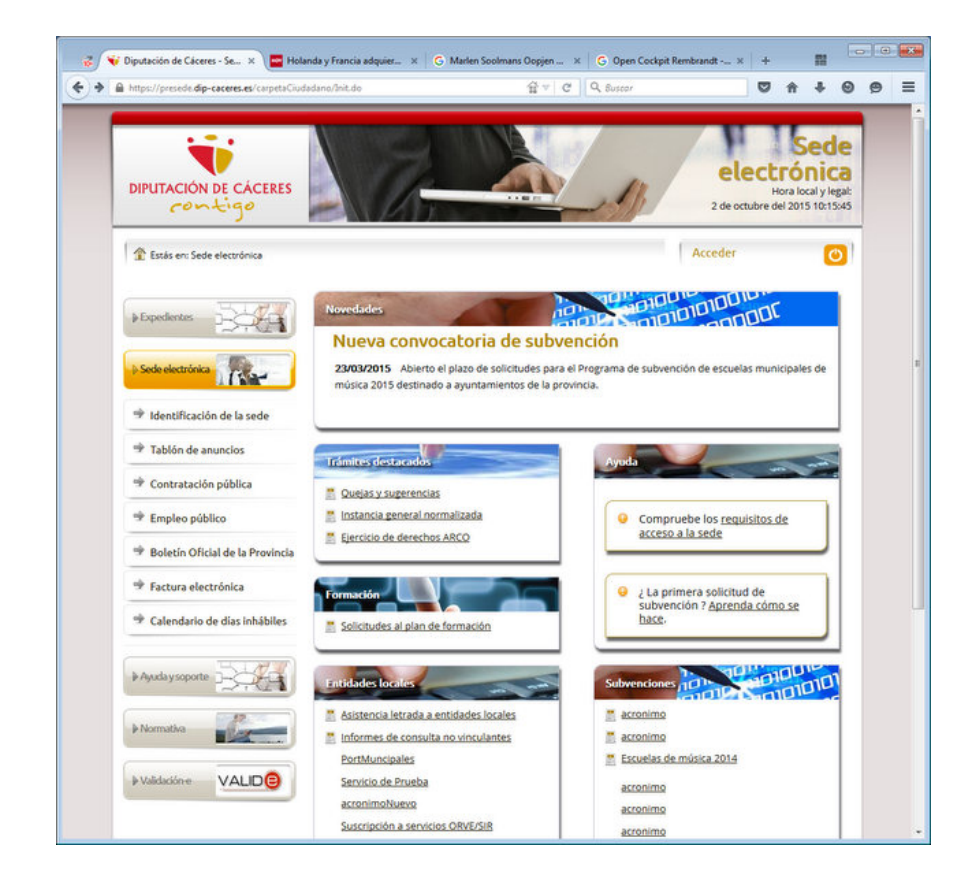

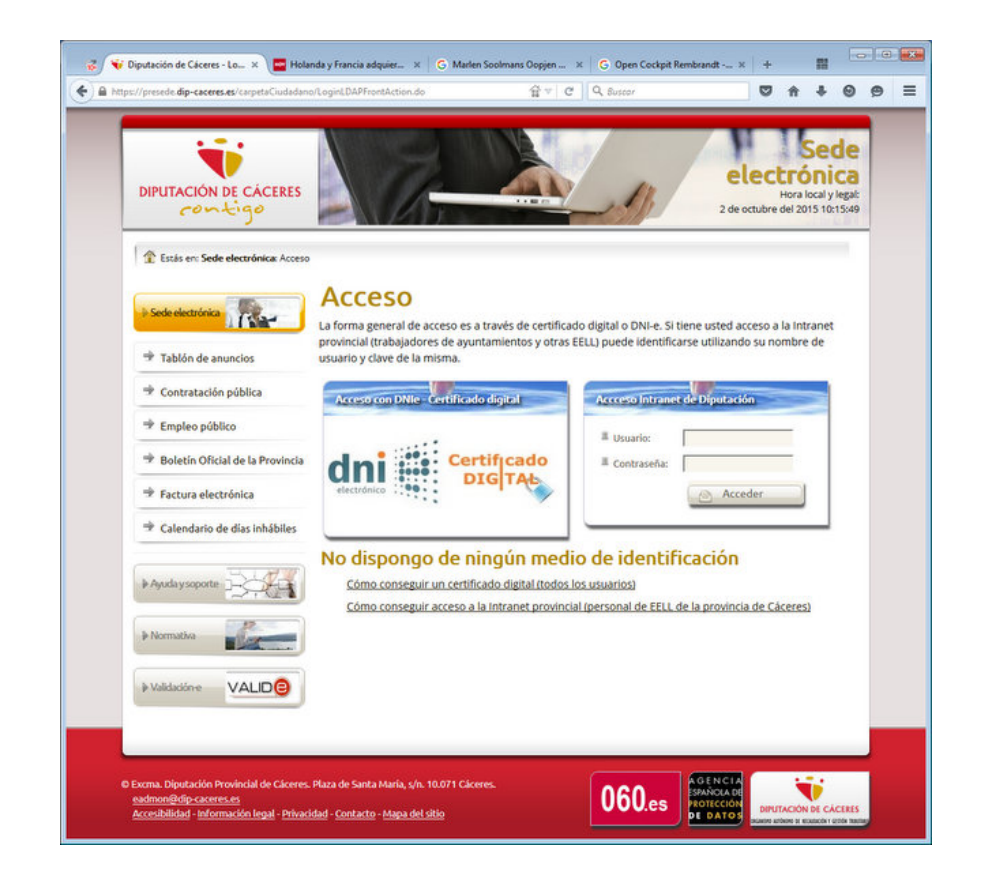

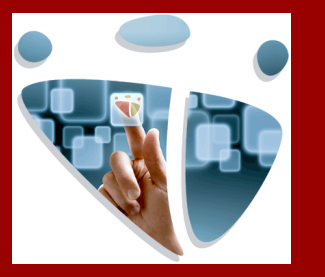

## Inicio del expediente

En primer lugar su muestra su lista de expedientes. Los expedientes pueden encontrarse en fase de borrador "Pendiente de entrega" y puede volver a editarlo pulsando sobre el ícono del lápiz. Si quiere iniciar una nueva solicitud, pulse sobre la pestaña "Nuevo expediente", elija la opción "Solicitud de publicación en el B.O.P." y finalmente confirme en el botón "Iniciar".

Si aparece el mensaje "No está autorizado" consulte la página 8 de este manual"

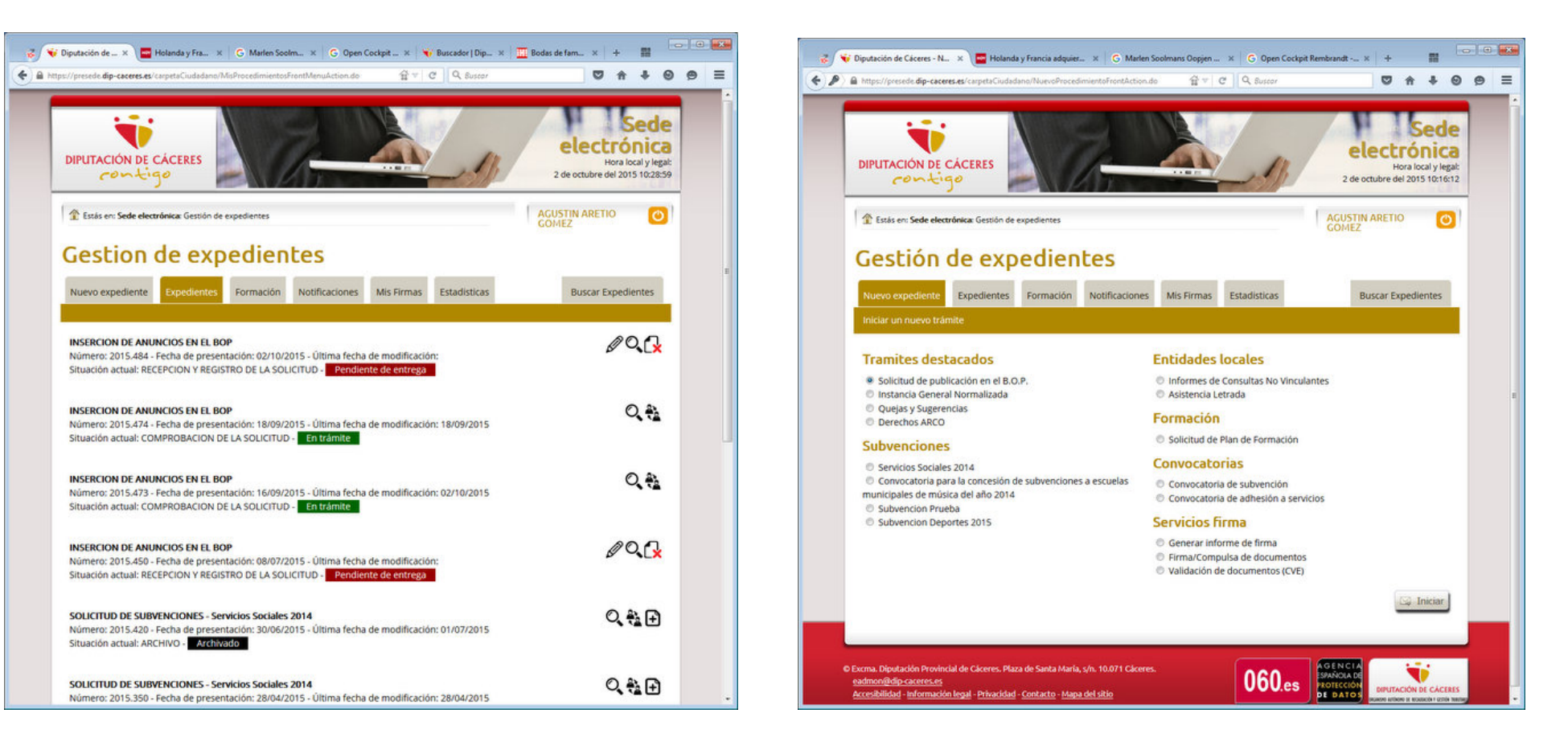

![](_page_3_Picture_0.jpeg)

### La entidad y el anuncio

La inserción de un anuncio tiene cuatro pasos. En el primero "Entidad" puede indicar su teléfono y correo donde se pondrán en contacto con usted en caso de alguna incidencia con su solicitud. Revise la información y pulse "Guardar y siguiente" para pasar a la fase de "Anuncio".

Indique el título o asunto del anuncio, en el enlace que aparece junto a este campo le ofrecemos algunas sugerencias de cómo componerlo. Defina el tipo de anuncio y el tipo de contenido del mismo. A continuación detalle la ciudad donde se firma, el nombre y cargo de la persona firmante, así como la fecha del propio anuncio, que debe ser anterior o igual a la fecha del día, y no debe confundir con la fecha de publicación del anuncio en el BOP. Toda esta información se incorpora de forma automática al anuncio por lo que NO deberá volver a introducirla.

| 😵 🐨 Diputación de Cáceres - So x 🔤 l                                                                                                    | Holanda y Francia adquier × G Marler<br>dano/NuevoTramiteFrontAction.do | Soolmans Oopjen × G Open Cockpit Rembra                           | ndtx + ■                                              | 9 = | Ø Diputación de x Holanda y Fra Hotz/roresede.dip-caceres.es/caroeta/Ciudada | x G Marlen Soolm x G Open (                                                                                    | Cockpit × 👻 Buscador   Dip × 🛄 Bo                                                                                                    | idas de fam × + ∦                                                           |     |
|----------------------------------------------------------------------------------------------------|-------------------------------------------------------------------------|-------------------------------------------------------------------|-------------------------------------------------------|-----|------------------------------------------------------------------------------|----------------------------------------------------------------------------------------------------|----------------------------------------------------------------------------------------------------|-----------------------------------------------------------------------------|-----|
| <b>V</b>                                                                                                    |                                                                         |                                                                   | Sede                                                  |     | <ul> <li>Anuncio</li> <li>⇒ Documentos</li> </ul>                            | Título del anuncio<br>Resuma en un máximo de 10 palab<br>sumario del boletín. Sea claro y con                  | ras el asunto del anuncio. Este texto se u<br>iciso. Aquí puede consultar algunos ejem                                                            | tilizará para construir el<br>plos                                          |     |
| DIPUTACIÓN DE CÁCERES                                                                                                    |                                                                         |                                                                   | Hora local y legal:<br>2 de octubre del 2015 10:16:21 |     | ➡ Firma                                                                      | Título o asunto del<br>anuncio*                                                                                | Delegación para celebración de mat                                                                                                    | rimonio civil                                                               |     |
| Estás en: Sede electrónica: Expo<br>Fases                                                                                                    | Solicitud de<br>Procedimiento que permite realia                        | publicación en el<br>ar una solicitud de Inserción de Anuncios en | B.O.P.                                                |     | Especientes                                                                  | Detalles del anuncio                                                                                           | Anuncio                                                                                                    |                                                                             |     |
| The formation of the formation of the fo | Los campos marcados con (*) so<br>Entidad Solicitante                   | n obligatorios.                                                   |                                                       |     |                                                                              | I Tipo de contenido*<br>I Ciudad*                                                                              | Delegaciones alcaldia<br>Cilleros                                                                                                    |                                                                             |     |
|                                                                                                    | II Nombre<br>II CIF                                                     | DIPUTACIÓN PROVINCIAL DE CÁCERES<br>P1000000H                     | S                                                     |     |                                                                              | <ul> <li>Nombre del firmante*</li> <li>Cargo*</li> <li>Fecha de la firma*</li> </ul>                           | Félix Ezcay Iglesias<br>El Alcalde<br>01/10/2015                                                                                                  | ,                                                                           |     |
| Depedientes                                                                                                    | Dirección     Localidad     Provincia                                   | Plaza de Santa María, s/n.<br>Cáceres<br>Cáceres                  |                                                       |     |                                                                              | El anuncio contiene informa<br>por lo que es necesarlo rest<br>los plazos previstos de difus                   | ición sujeta la Ley Orgánica de Protección<br>ringir su clasificación en los sistemas de bí<br>sión de la información                             | de Datos Personales, E<br>isqueda transcurridos                             |     |
| Sede electrónica                                                                                                    | II C.P.<br>II Tipo<br>II Grupo                                          | 10071<br>ADMINISTRACIÓN LOCAL<br>Província                        | y<br>y                                                |     |                                                                              | Contenido del anune<br>Introduzca el contenido del anuncio<br>pantalla.                                        | CIO<br>o a publicar. Si debe incorporar anexos pi                                                                                                 | uede hacerlo en la siguier                                                  | ite |
|                                                                                                    | Persona solicitante                                                     |                                                                   |                                                       |     |                                                                              | B Fuente HTML X C C                                                                                            | ta 🔸 🖈 🌐 Normal 🔹 🔀                                                                                                    | E 2 1 E                                                                     |     |
|                                                                                                    | I Dni<br>I Nombre                                                       | 33972283H<br>Agustin                                              |                                                       |     |                                                                              | / PRIMERO -Determinar la fech<br>Juan Español y Dña. Carmen Cacer<br>SEGUNDO - Delegar en la Conceja<br>civil. | a para la celebración de la ceremonia de matri<br>eña en el Salón de plenos , el día 25 de octubr<br>la Dña. Carmen Pérez García la celebración d | monio civil entre D.<br>re de 2015 a las 18,00 horas<br>de dicho matrimonio |     |
|                                                                                                    | Primer Apellido     Segundo Apellido     Teléfonoz                      | Aretio<br>Gómez                                                   |                                                       |     |                                                                              | Lo manda y firma la lima. Sra. Alcal                                                                           | desa, en Cáceres a 24 de junio de 2014.                                                                                                    |                                                                             |     |

![](_page_4_Picture_0.jpeg)

### El editor de textos

#### Contenido del anuncio

Introduzca el contenido del anuncio a publicar. Si debe incorporar anexos puede hacerlo en la siguiente pantalla.

| 🖸 Fuente HTML | s Pe | i | Ē | Ē | * | 1 | <b>III</b> | Formato | • | 53 | E | Ξ | 1 |  |
|---------------|------|---|---|---|---|---|------------|---------|---|----|---|---|---|--|
|---------------|------|---|---|---|---|---|------------|---------|---|----|---|---|---|--|

Lorem ipsum dolor sit amet, consectetur adipiscing elit. Integer viverra odio in enim molestie, mattis sollicitudin lectus imperdiet. Praesent ac elementum orci. Proin ullamcorper ipsum vel dignissim varius. Sed vel laoreet metus.

#### Nulla a vulputate orci

- Proin ullamcorper ultricies luctus. Nam ut viverra diam. Nunc tincidunt eros eget faucibus mattis. In eu malesuada lorem. In sed sapien imperdiet, vestibulum ante sit amet, finibus tellus.

- Vestibulum accumsan lorem eget magna vehicula, sodales auctor erat dignissim. Integer placerat ex nisl, vitae gravida sapien pellentesque at.

- Aenean sed nisl nibh. Maecenas sed dolor non augue porttitor pellentesque eu nec purus. Etiam vel justo risus. Quisque congue urna imperdiet, consequat turpis eget, elementum sapien.

![](_page_4_Figure_10.jpeg)

body table tbody tr td

Utilice el editor de textos para insertar el contenido del anuncio. Dimensione el tamaño del editor a su necesidad desplando la lengüeta que aparece abajo a la derecha del editor. Póngalo a pantalla completa pulsando sobre el icono con cuatro flechas en la barra de herramientas.

Copie y pegue desde su editor habitual y revise a continuación el formato. Algunas caracerísticas del texto es posible que se pierdan, recuerde que se trata de un anuncio oficial.

Dé forma a los títulos y subtítulos desplegando la opción "Formato". Sitúe el texto activando las opciones de alineación: izquierda, centrado, derecho y justificado.

Inserte tablas sencillas pulsando sobre el icono en forma de cuadrícula. Para modificar las características de la tabla sitúese dentro de la misma y pulse el botón derecho, podrá gestionar las filas y las columnas.

Puede crear las listas de elementos utilizando guiones y espacios en blanco.

Recuerde que tanto la ciudad y fecha del anuncio como el cargo y nombre del firmante se introducirán de forma automática con la información que ha facilitado en el apartado anterior.

noquo

![](_page_5_Picture_0.jpeg)

## Los documentos y la revisión

Incorpore, de forma obligatoria, un documento firmado por autoridad o representante con competencia suficiente conteniendo la orden de publicación del anuncio (oficio de remisión, copia original del anuncio...). Incorpore los anexos de su anuncio en caso de necesitarlo. En casos de anuncios complejos, incorpore si lo desea un fichero en formato editable (Word, OpenOffice, LibreOffice,...) para facilitar la edición del anuncio por parte del equipo de maquetación del BOP.

Revise su anuncio, pulse sobre los enlaces para comprobar la presentación de su anuncio en distintos formatos, y si está conforme seleccione la opción "Conforme con la visualización..." o indique si desea que lo revisemos desde la oficina del BOP. También puede tratar de corregir pequeños matices volviendo a "Editar el anuncio". Cuando esté conforme pulse sobre "Registrar la solicitud"

![](_page_5_Picture_4.jpeg)

![](_page_6_Picture_0.jpeg)

## El registro de la solicitud

El registro de la solicitud necesita un tiempo. Incorpora un sello electrónico de actuación administrativa automatizada, registra su solicitud y envía un correo electrónico de la misma al boletín y a usted. Si todo ha ido correcto se mostrará un mensaje de éxito. Fin de la solicitud.

![](_page_6_Picture_3.jpeg)

![](_page_6_Picture_4.jpeg)

![](_page_7_Picture_0.jpeg)

### Autorización de publicadores

|                                                                            | PUTACIÓN<br>E CÁCERES        | aareto<br>🕑 Salir                                                                                   |
|----------------------------------------------------------------------------|------------------------------|----------------------------------------------------------------------------------------------------|
| ntroduzca DI<br>*DNI/NIE:                                                  | Editar dato                  | os del usuario                                                                                      |
| atos Genera                                                                | les                          | Ento                                                                                                |
| *Primer<br>apellido:<br>*Segundo<br>apellido:<br>*Puesto:                  | CACEREÑA CACEREÑA SECRETARIA |                                                                                                    |
| Dirección:<br>Código<br>postal:<br>Número<br>de<br>teléfono:<br>Extensión: |                              | Seleccione imagen:<br>Examinar No se ha seleccionado ningún archivo.<br>Id de Usuario:<br>046macuna |
| Fax:<br>*Municipio:                                                        | CARBAJO                      |                                                                                                    |
| ermisos B.O.<br>Autorizar a p                                              | .P<br>publicación en B.O.P.: | 3                                                                                                   |
| Correo:                                                                    | carmen@villardecaceres.es    | Cancelar Acepta                                                                                     |

Cada entidad podrá autorizar a través del gestor de usuarios a las personas que consideren deben tramitar las órdenes de inserción de anuncios. Todas las entidades locales cuentan con una persona designada por la propia entidad para hacer esta gestión. Simplemente debe activar la casilla que facilita este acceso.

En otro caso al intentar insertar un anuncio se mostrará el aviso de que la persona no está autorizada.

![](_page_8_Picture_0.jpeg)

9/9

![](_page_8_Picture_1.jpeg)

### Boletín Oficial de la Provincia de Cáceres bopcaceres@dip-caceres.es – 927 62 57 92

### Sede electrónica – Área TIC sede@dip-caceres.es – 927 18 96 02